## 专家申报操作指南

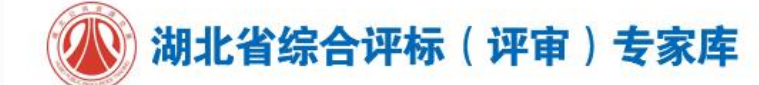

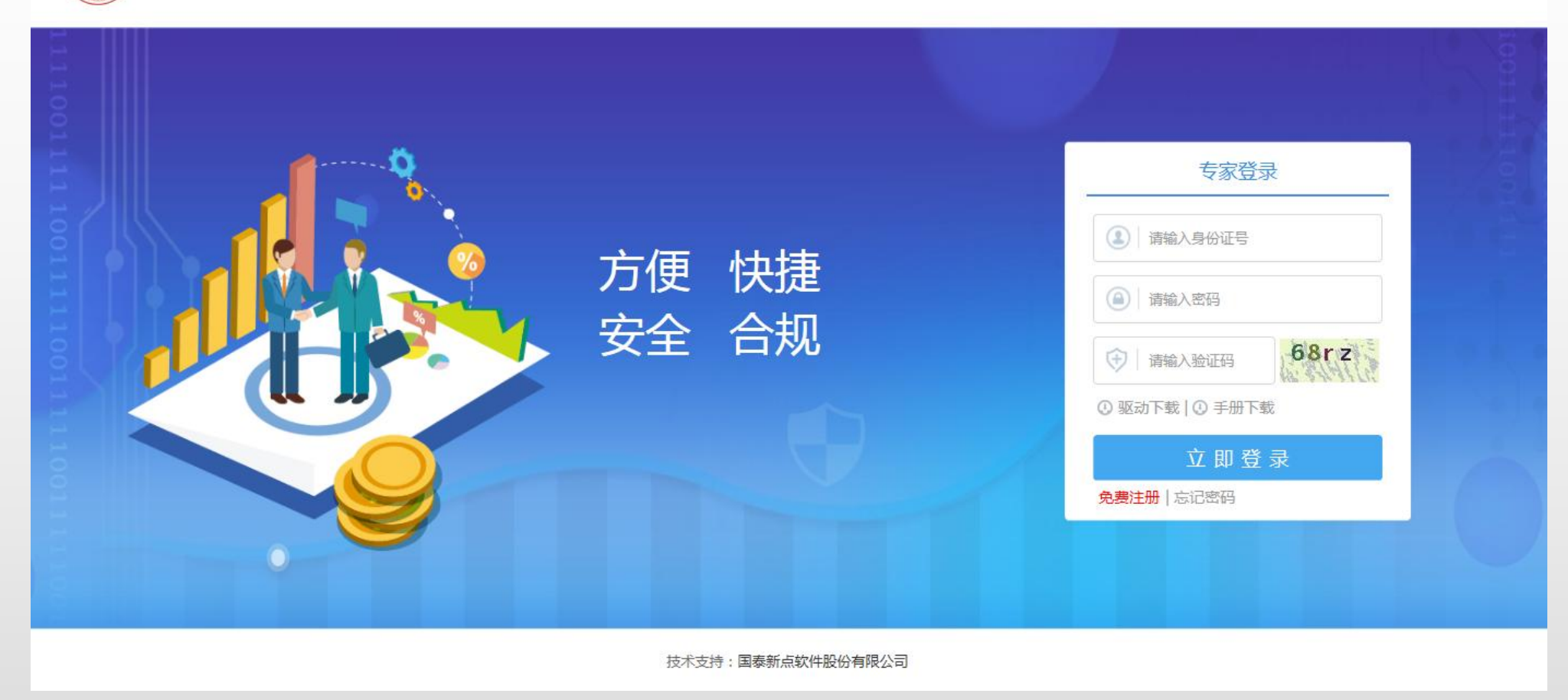

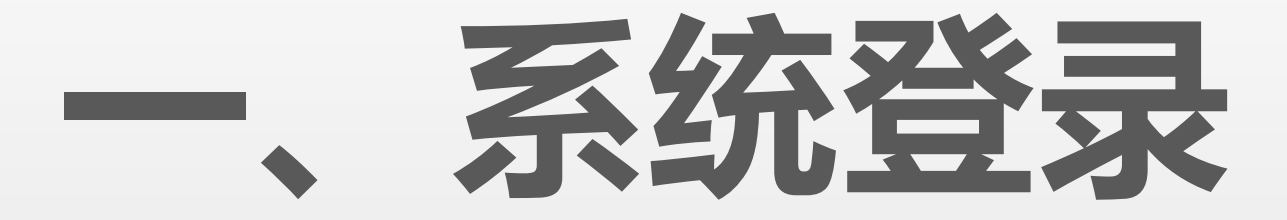

# 使用windows系统自带的IE浏览器(IE9及以上)

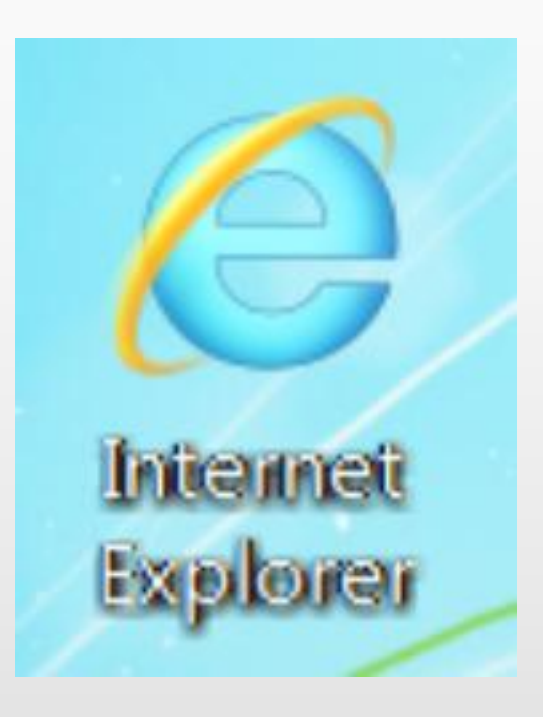

## 浏览器配置

- 1、系统登录地址:https://183.95.190.180:82/TPBidder/memberLogin?type=3
- 2、将系统登录地址设置"受信任的站点"

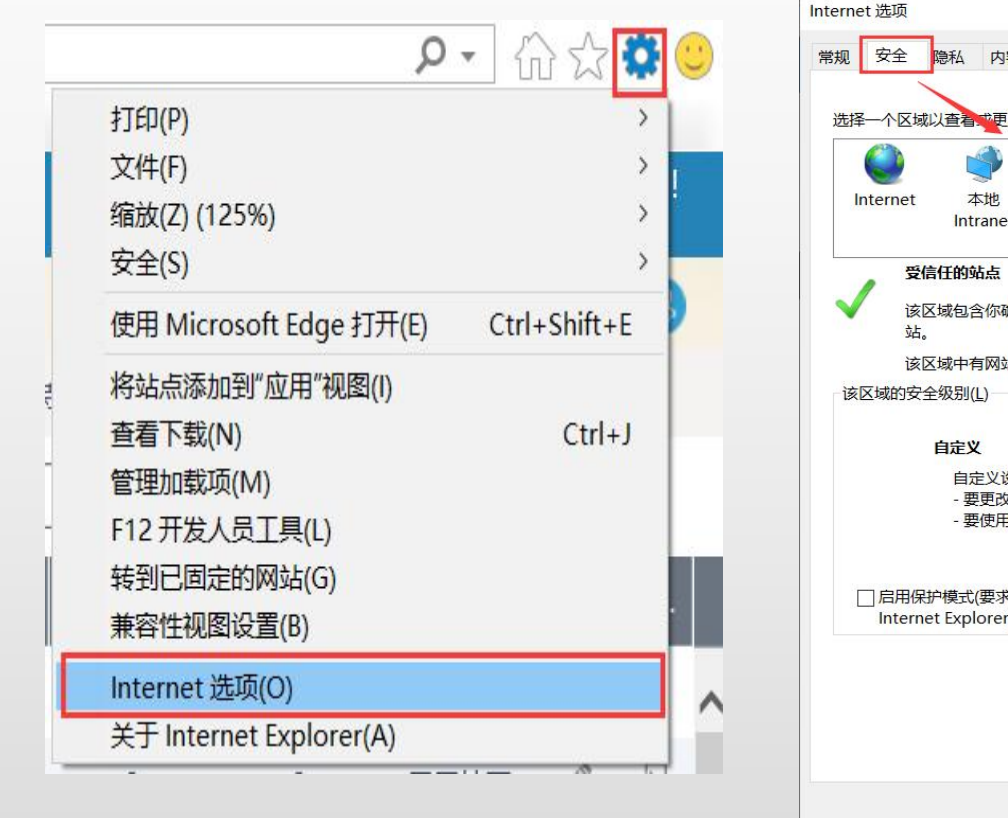

| net 选项                 |                                 |             |                            |               |            |      | ?              | ×          |
|------------------------|---------------------------------|-------------|----------------------------|---------------|------------|------|----------------|------------|
| 2 安全 隐私                | 内容                              | 连接          | 程序                         | 高级            |            |      |                |            |
| 择一个区域以查                | 有,中更改安全                         | 全设置。        | _                          |               |            |      |                |            |
|                        | ١                               | ~           | 1                          | $\bigcirc$    |            |      |                |            |
| Internet<br>I          | 本地<br>ntranet                   | 2信任的        | 的站点                        | 限制的如          | 占点         |      |                |            |
| 受信任的                   | 的站点                             |             |                            |               |            | 站    | 点(S)           |            |
| j<br>该区域的<br>站。        | 包含你确信不                          | 会损害         | 你的计                        | 算机或文          | 件的网        |      |                |            |
| 该区域中                   | 中有网站。                           |             |                            |               |            |      |                |            |
| 该区域的安全级第               | <u> </u>                        |             |                            |               |            |      |                |            |
| 自知                     | È¥                              |             |                            |               |            |      |                |            |
| -                      | 自定义设置<br>要更改设置<br>要使用推荐         | , 请单<br>的设置 | 击"自定<br>, <mark>请单司</mark> | 义级别"<br>5"默认级 | 别"         |      |                |            |
| □ 启用保护模<br>Internet Ex | 式(要求重新,<br>cplorer)( <u>P</u> ) | 启动          | 自知                         | ∈义级别(         | <u>C</u> ) | 默认纲  | 及别( <u>D</u> ) |            |
|                        |                                 |             |                            | 将所有区          | 域重置为       | 默认级别 | IJ( <u>R</u> ) |            |
|                        |                                 |             |                            |               |            |      |                |            |
|                        |                                 |             |                            |               |            |      |                |            |
|                        |                                 | -           |                            | _             |            |      |                |            |
|                        |                                 | 4           | 确定                         |               | 取消         |      | 应用(            | <u>A</u> ) |

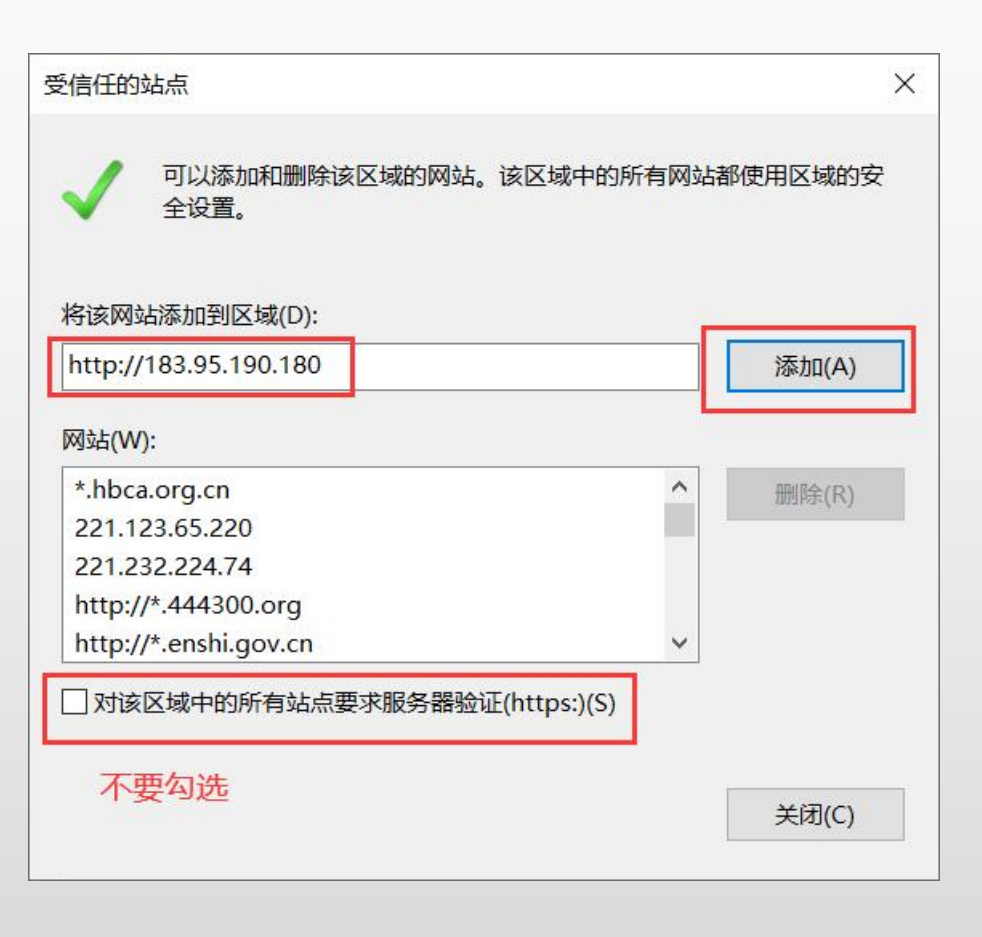

## 浏览器配置

3、设置自定义安全级别,开放ActiveX的访问权限(相关的都启用),如下图:

X

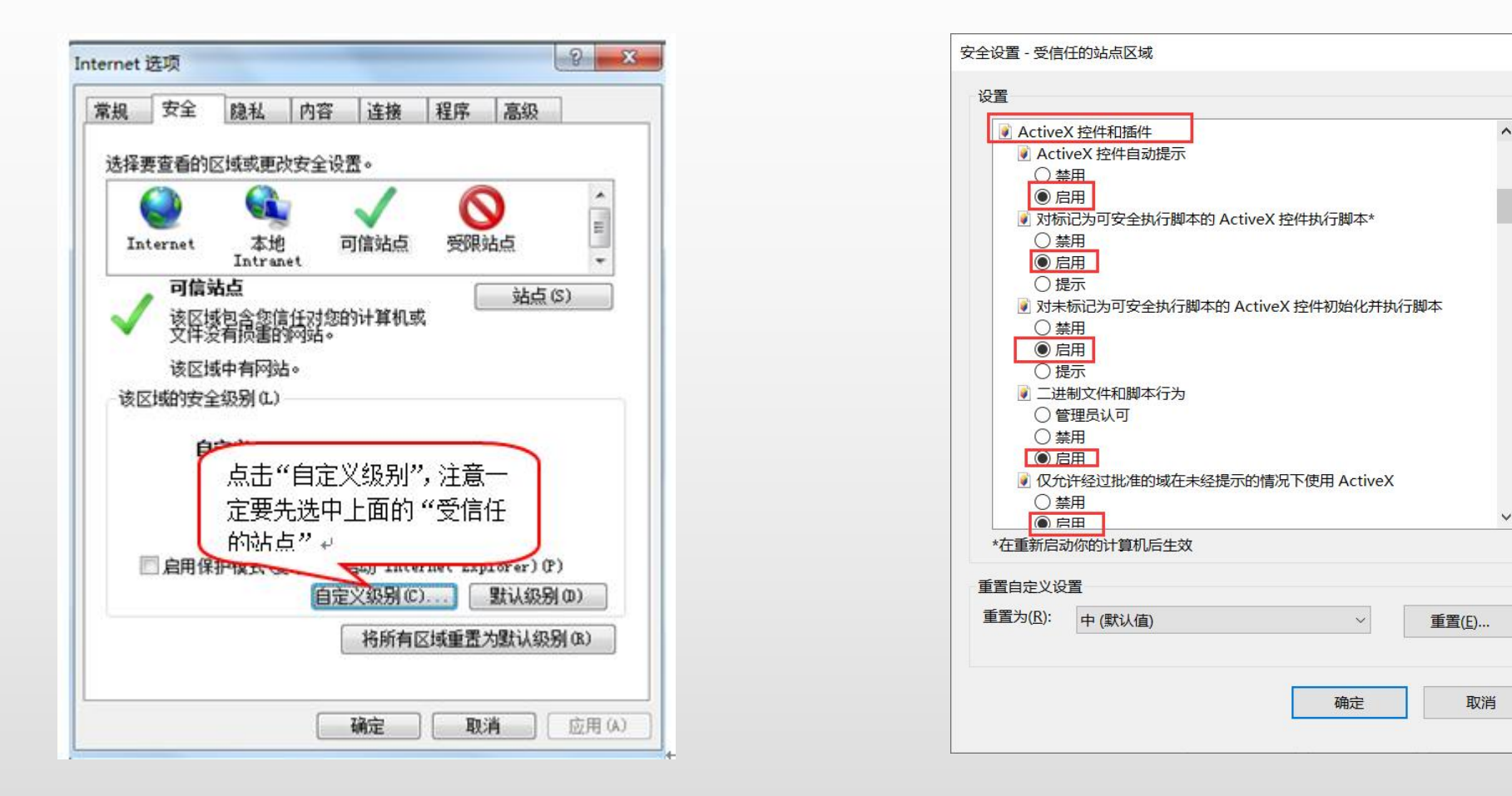

## 浏览器配置

4、将系统登录地址设置兼容性视图,如下图:

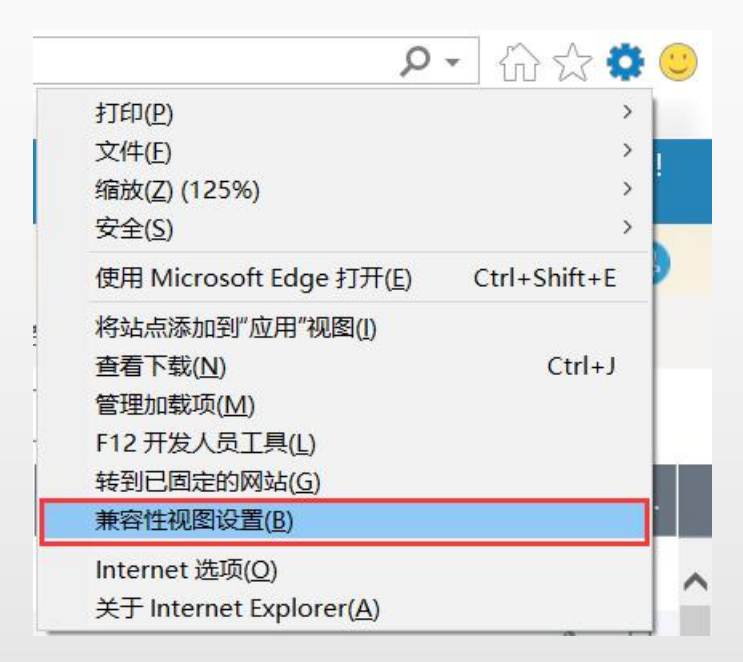

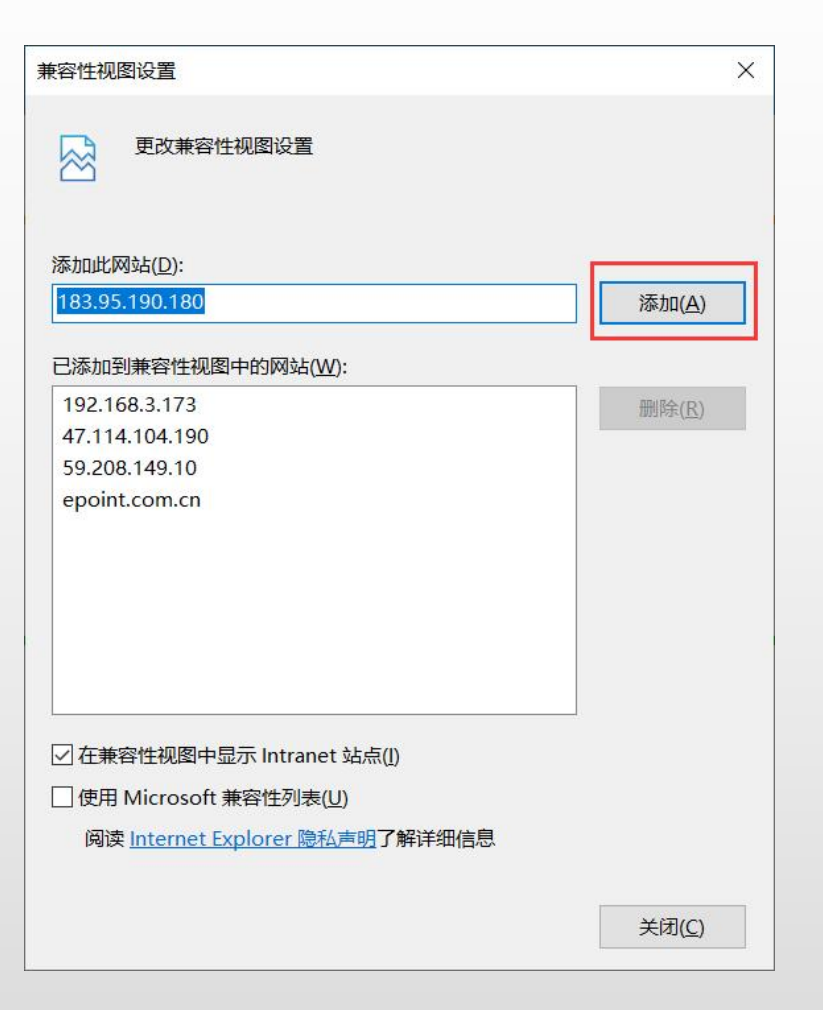

#### 专家申报网址: https://183.95.190.180:82/TPBidder/memberLogin?type=3 免费注册后登录

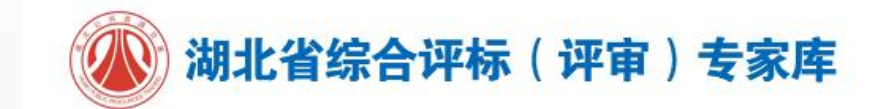

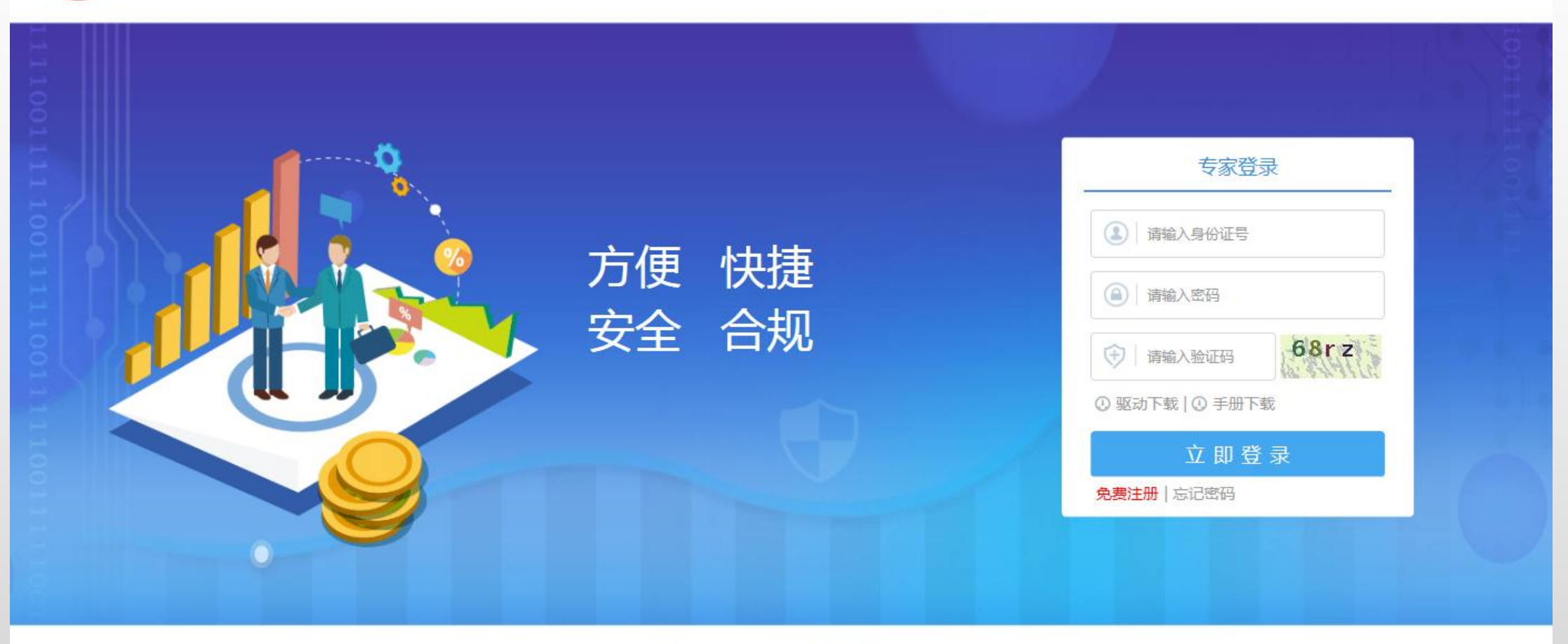

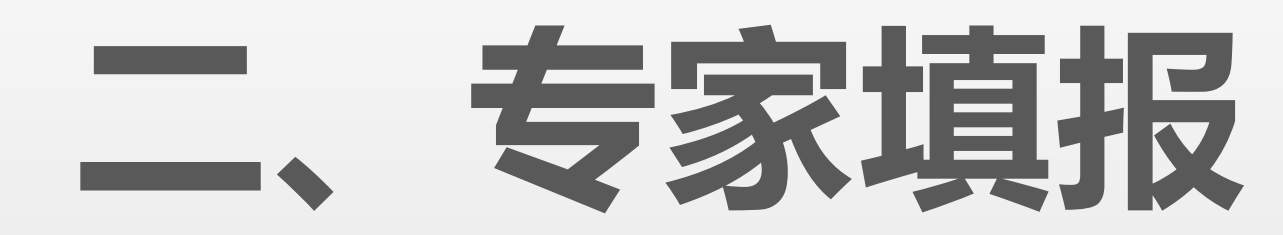

## 按照身份证填写个人信息、上传身份证、登记照图片

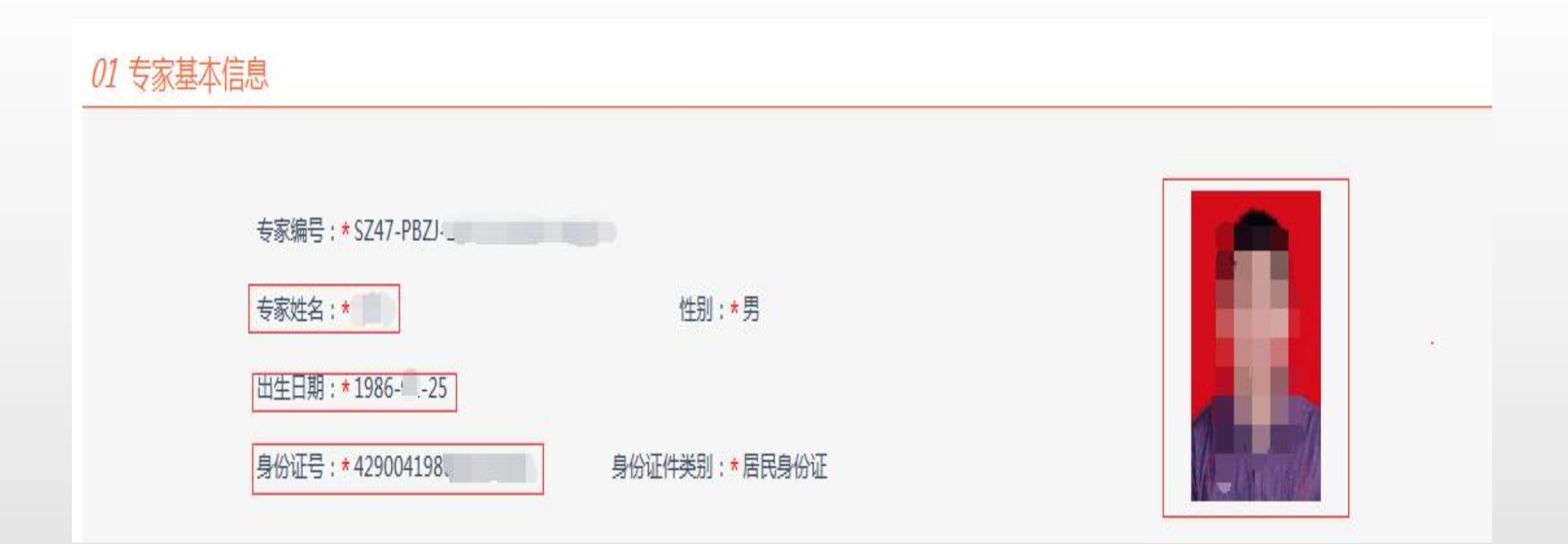

# 按照学历证填写学历信息,上传学历证图片

毕业院校:\*长江大学

所学专业:\*土木工程

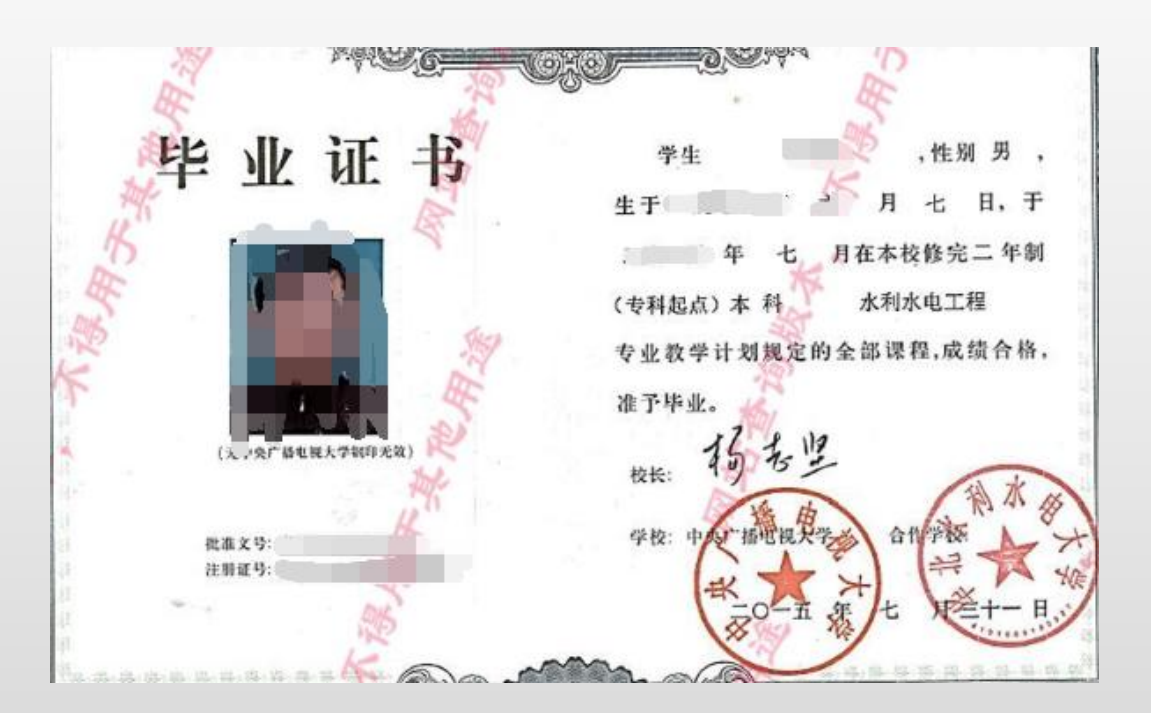

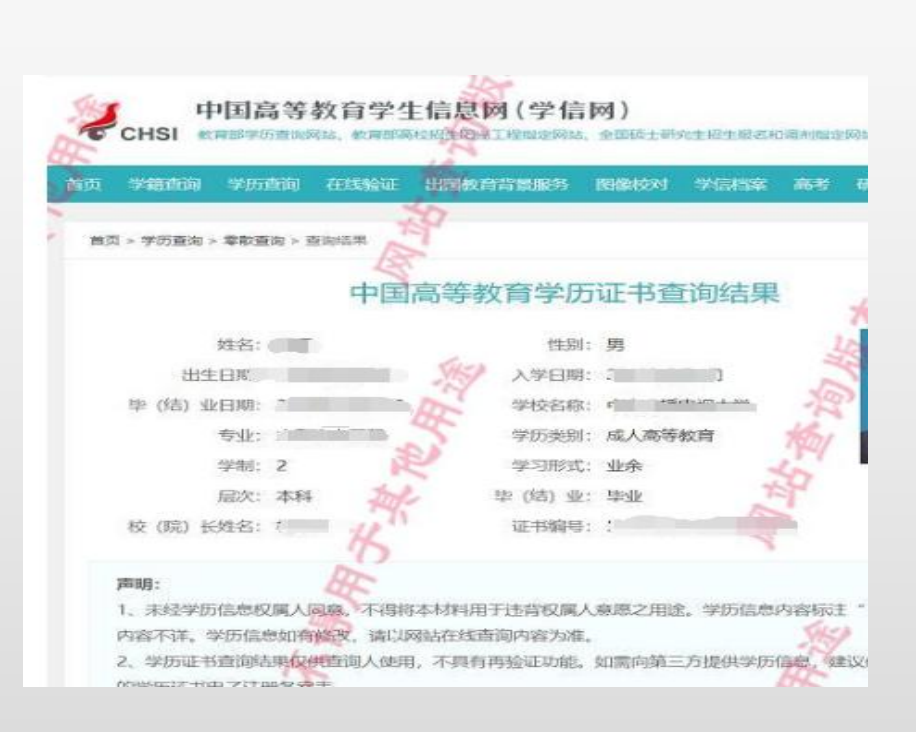

最高学历:\*本科

#### 勾选工作单位、所属行业,按照职称证填写职称信息,最高职 称证书编号填写职称证书编号和任职文件文号

工作单位:\*湖北江 程建设咨询有限公司

工作单位信用代码:\*91421000178980122H

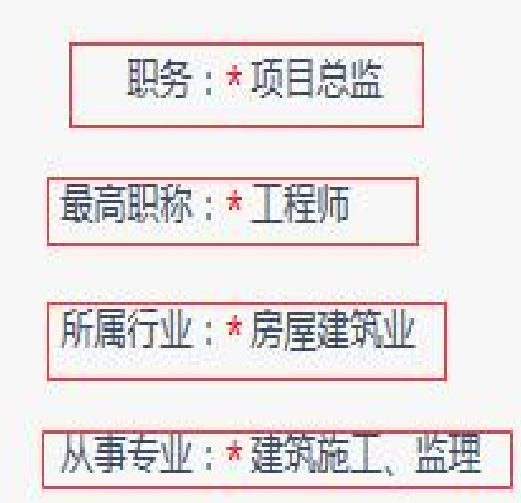

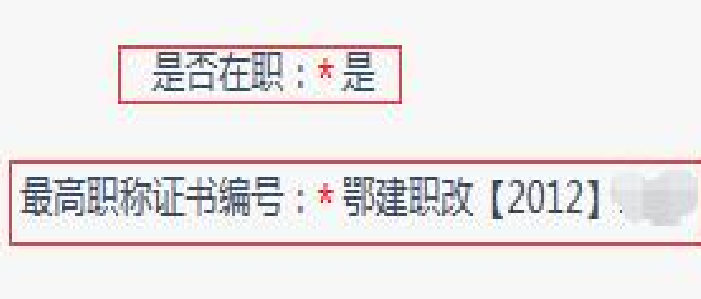

从事专业年限(年):\*15

# 上传职称证、职称任职文件或官网查询截图图片

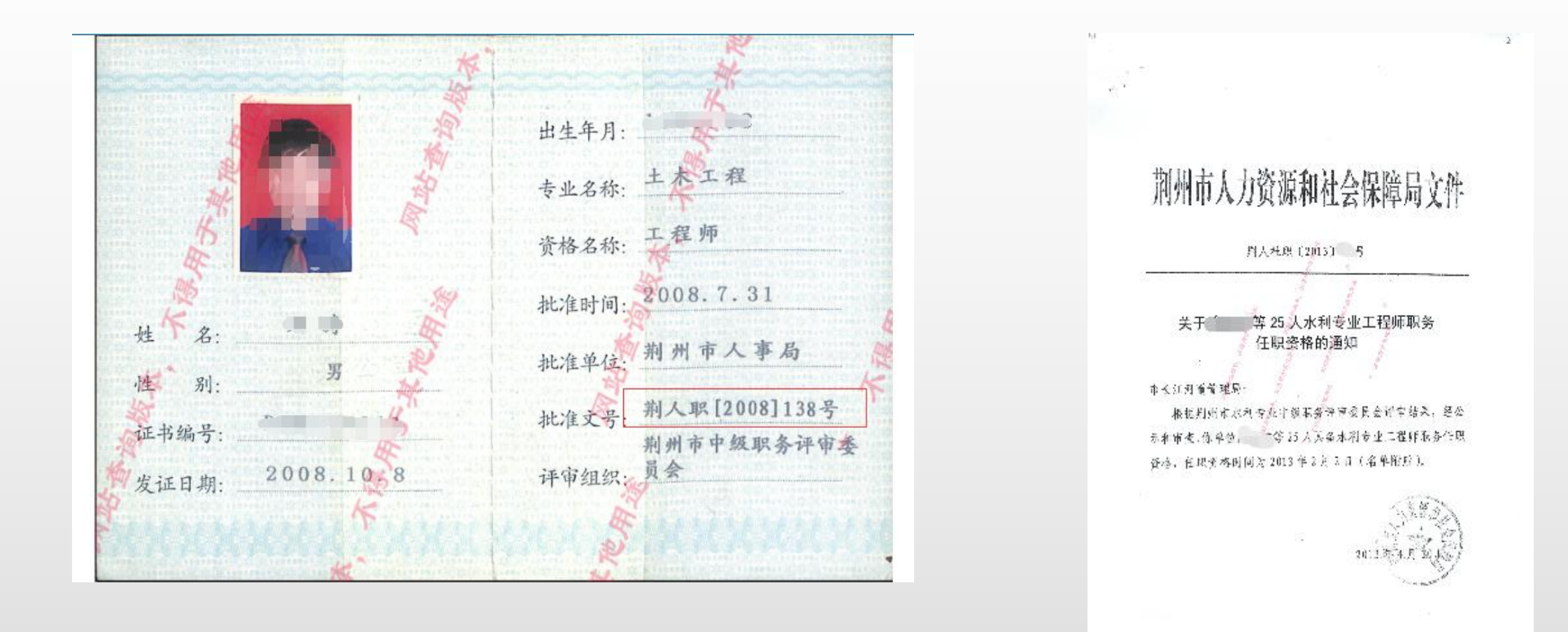

## 按照执业资格证填写相关信息,上传执业资格证及官网 查询截图

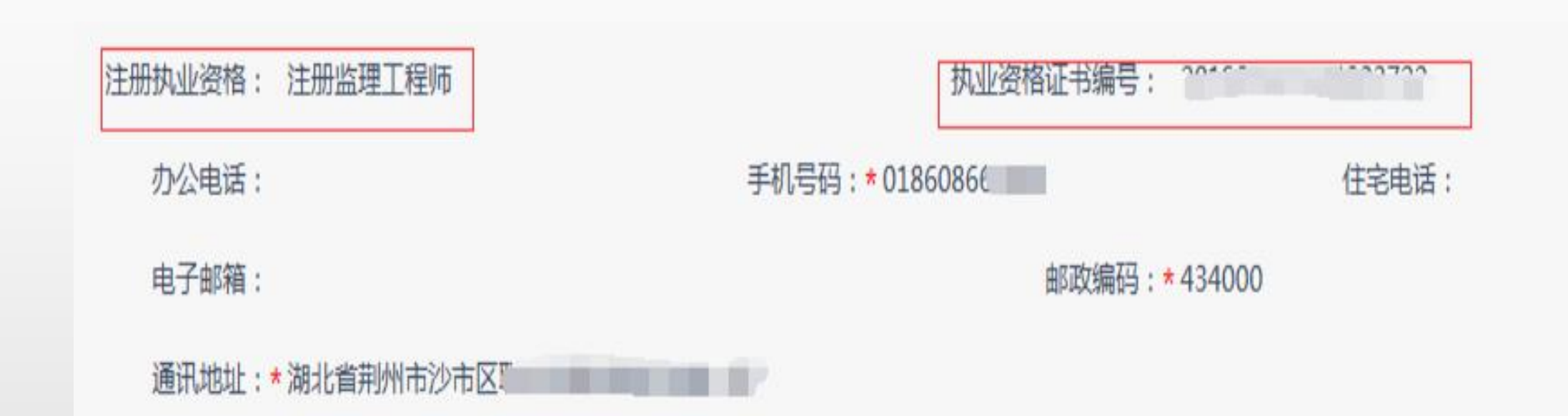

#### 武汉以外地区的手机号码必须在号码前加"0",例: 013512341234

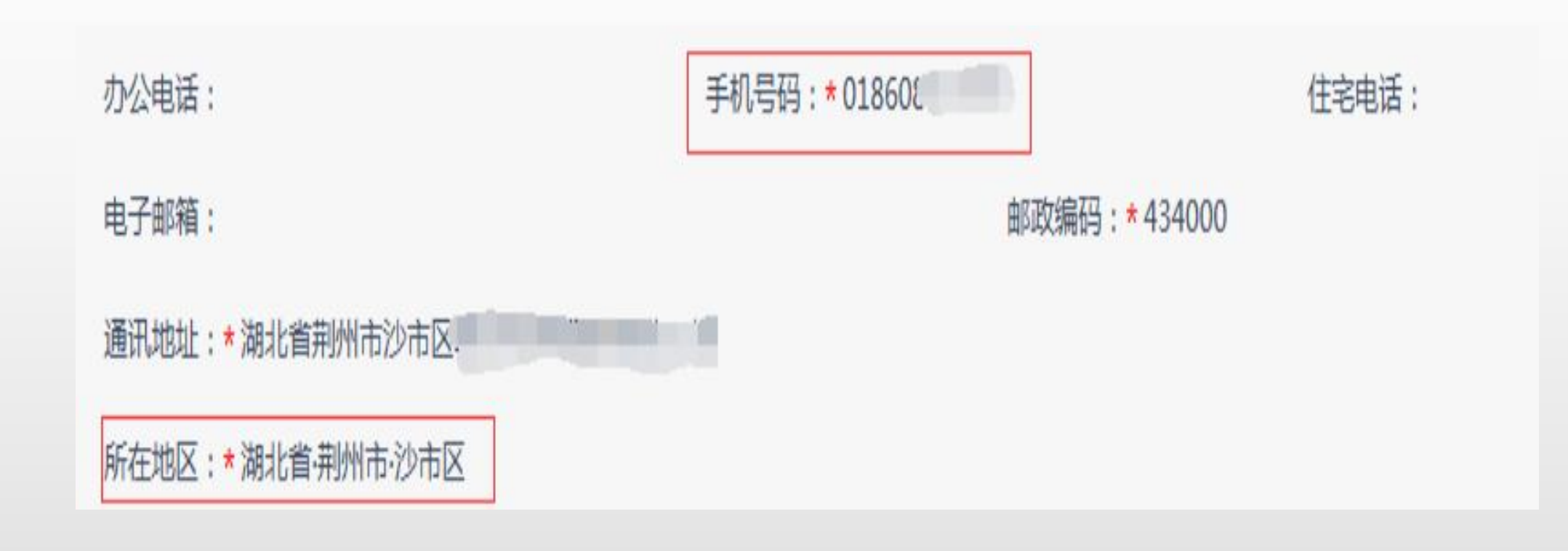

## 按照地域勾选所在地区,即8个县市区中的一个;填写 开户银行及帐号

| 通讯地址: | 荆州市监利市      |
|-------|-------------|
| 所在地区: | 湖北省·荆州市·监利市 |
| 开户银行: | 中国银行        |

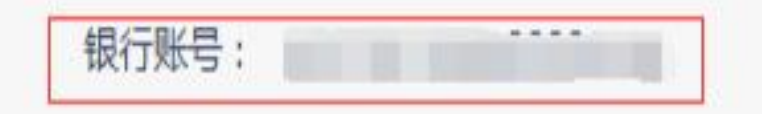

## 依据本人职称专业结合长期从事的工作或专长,按照公 共资源交易评标专家专业分类标准选择评标专业,填写 主要工作经历及业绩,填写不能过于简单。

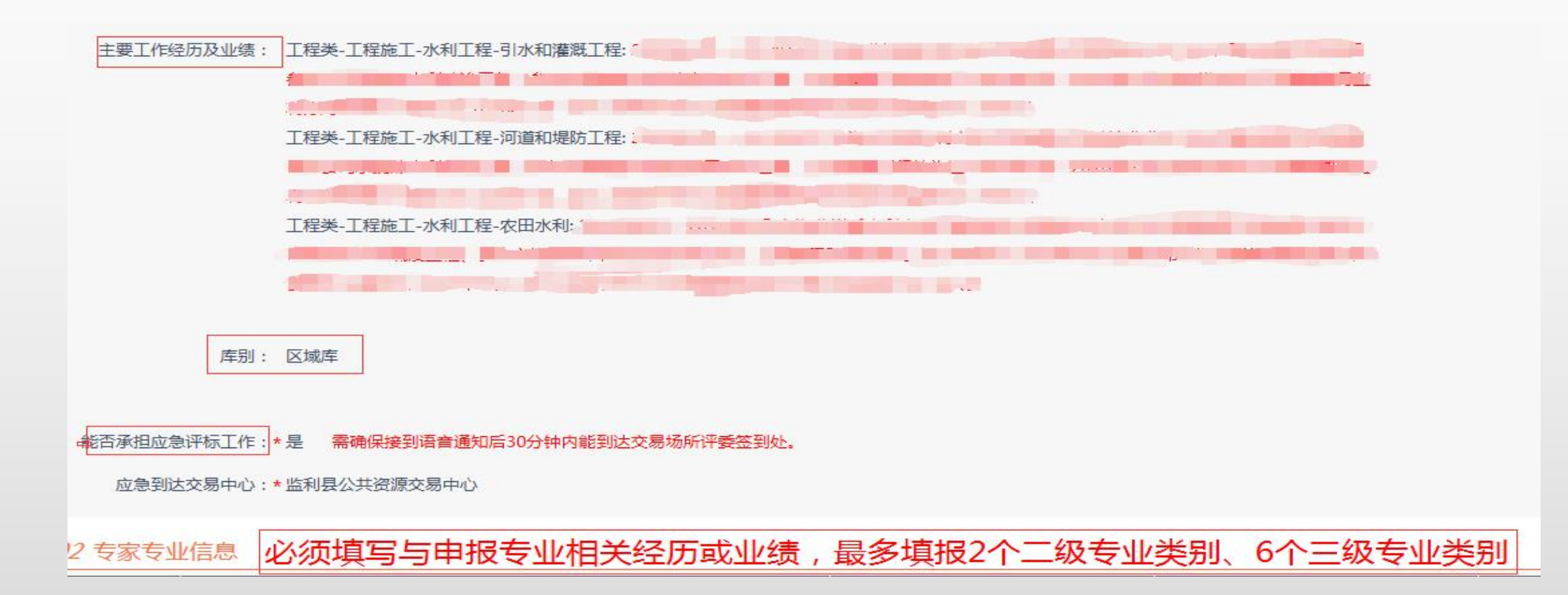

## 专家首次申请填报专业最多为2个二级专业、6个三级专 业

#### 02 专家专业信息 必须填写与申报专业相关经历或业绩,最多填报2个二级专业类别、6个三级专业类别

| 序 | 专业名称                  | 专业编号    | 是否主专业 |
|---|-----------------------|---------|-------|
| 1 | 工程类-工程造价-土建工程-水利      | A060111 | 是     |
| 2 | 工程类-工程施工-水利工程-基础处理    | A080801 | 是     |
| 3 | 工程类-工程施工-水利工程-水工建筑物工程 | A080802 | 是     |
| 4 | 工程类-工程施工-水利工程-引水和灌溉工程 | A080803 | 是     |
| 5 | 工程类-工程施工-水利工程-河道和堤防工程 | A080804 | 是     |
| 6 | 工程类-工程施工-水利工程-农田水利    | A080808 | 是     |

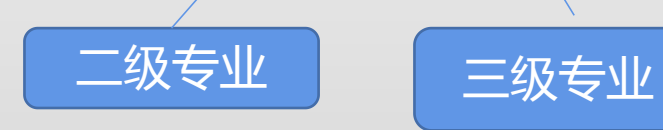

#### 如实填写回避单位信息,包括近三年任职(包括一般职务)、 担任顾问、持股等有经济利益关系的单位

#### 03 回避单位信息 包括近三年任职(包括一般职务)、担任顾问、持股等有经济利益关系的单位

| 序 | 单位名称 \$     | 社会信用代码 \$          | 回避说明 🛇 |
|---|-------------|--------------------|--------|
| 1 | 松滋市建筑市场服务中心 | 124210874216406631 | 评委所属单位 |

专家提交的内容包含个人照片、身份证正反面、执业资格证、 学历证、最高职称证、职称任职文件(或评定结果官方网站查 询截图)、个人签名的信用承诺书及单位盖章的专家申报表。

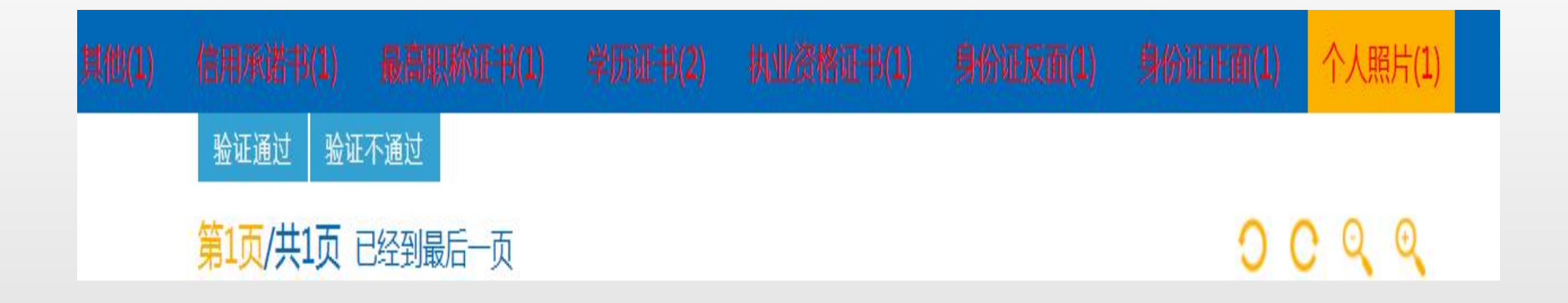

## 上传的申报表需由所在单位盖章,退休人员由退休单位 或聘用单位盖章。

| 5 申报信息  "评标专家申报表"提交后由系统自动生成,可点击下方名称后的"下载"图标进行下载后打印,也可在线查看/打印(需安装驱动:点此下载) |                            |    |  |
|--------------------------------------------------------------------------|----------------------------|----|--|
| 电子件名称                                                                    | 电子件列表(点击查看)                | 说明 |  |
| (*)评标专家申报表                                                               | 专家信息申报,pdf 🛃               |    |  |
| (*)评标专家申报表(已盖章)                                                          | 」)<br>省综合评标专家申报.pdf<br>共1个 |    |  |

| 工程类-工程造价-土建工程-;<br>工程类-工程施工-水利工程-农 | 水利                                                                    | A060111                                                                                                    |
|------------------------------------|-----------------------------------------------------------------------|----------------------------------------------------------------------------------------------------|
| 工程类-工程施工-水利工程-农日                   | 田水利                                                                   | A 080808                                                                                                    |
|                                    | (ASSN 188                                                             | 1000000                                                                                                    |
| 回避单位                               |                                                                       |                                                                                                    |
| 单位名称                               | 社会信用代码                                                                | 回避说明                                                                                                    |
| 荆州市荆楚水利水电工程建设监理处                   | 9142100070696838XA                                                    | 近三年任职                                                                                                    |
| 荆州市水利水电勘测设计院                       | 91421000420170540X                                                    |                                                                                                    |
| 荆州市整光水利水电工程建设项目招标<br>代理中心          | 9142100074177138XK                                                    |                                                                                                    |
| \$ JB                              | 一世代 20                                                                | ×××××××××××××××××××××××××××××××××××××                                                                                     |
|                                    | 単位名称<br>期州市測量水利水电工程建设监理处<br>利州市水利水电勘测设计院<br>利州市整光水利水电工程建设项目招标<br>代理中心 | 単位名称<br>単位名称<br>利州市創楚水利水电工程建设监理处<br>利州市水利水电勘测设计院<br>列142100070696838XA<br>列1421000420170540X<br>利州市基光水利水电工程建设项目招标<br>代理中心 |